بالإنجليزية File وبالفرنسية Fichier : هو مجموعة من المعلومات تم تخزينها على حاسوب بصيغة معينة. مثل ملف وورد أو ملف إكسال أو صورة أو فيديو أو غيرها من أنواع الملفات وللملف اسم ورمز ايقونة icon .

لكل نوع من أنواع الملفات اسمين وهما اسم رئيسي يدل عليه أيا كان واسم ملحق تتشارك فيه الملفات من نفس النوع للتمييز بين الأنواع المختلفة ويمكن التمييز بين الملفات بناء على اسمائها الملحقة كما يوضح الجدول التالي: (مقدمة في الحاسب والانترنت) ص 89

| الاسم الملحق | نوع الملف                      |  |
|--------------|--------------------------------|--|
| exe          | برنامج                         |  |
| jpg          | صورة                           |  |
| bmp          | صورة برنامج الرسام             |  |
| doc          | ملف برنامج معالج النصوص        |  |
| ppt          | ملف برنامج عارض الشرائح        |  |
| xls          | ملف برنامج الجداول الإلكترونية |  |
| sys          | ملف نظام                       |  |
| dll          | ملف مكتبي (نظام)               |  |
| avi          | ملف فيديو                      |  |
| wav          | ملف صوت                        |  |
| hlp          | ملف تعليمات                    |  |

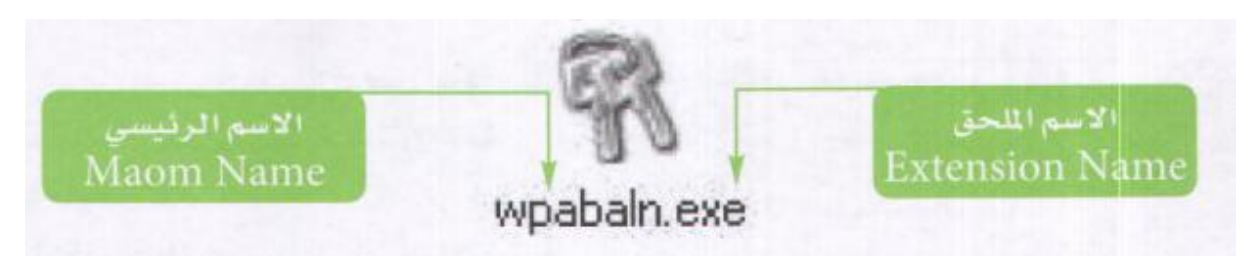

الملفات والمجلدات والتعامل معها

2- المجلدات: Dossier يسمى المجلد بالإنجليزية (Folder) بالفرنسية (Dossier) والمجلد بشكل عام هو نوع من الحاوبة تضم مستندات وأوراق مع بعضها البعض بهدف تنظيمها وحمايتها. في علم الحاسوب يستخدم هذا المصطلح في أنظمة ملفات الحاسوب لغرض جمع عدة ملفات في مكان واحدة لترتيبها وهو يلون بلون أصفر كما هو معتاد في نظام وبندوز. من أجل تنظيم ملفاتنا وحتى لا تختلط ملفاتنا وسط الملفات الأخرى نستعمل المجلدات. فننشئ مجلدا ونضع

فيه ملفاتنا، ويمكننا إنشاء عدد غير محدود من المجلدات واحد لكل نوع من الملفات حسب طريقتنا في تنظيم الملفات (زبدان، 2024).

1-2 - انشاء محلد

هنالك طريقتان لإنشاء مجلد: (BAGHDADI، 2024)

الطريقة الأولى: عن طريق قائمة الزر الأيمن للفارة ، نختار جديد nouveau ثم تظهر قائمة فرعية لنختار مجلد Dossier، بعد ذلك Affichage ) } مباشرة نقوم بإعطائه اسما باستعمال Trier par Actualiser لوحة المفاتيح. Coller Coller le raccourci Annuler la suppression Ctrl+Z

🔒 Dossier

23

1

雨

10

Raccou

Contact

Image bitmap

Document Journal

WinRAR archive

Document texte

Porte-documents

Microsoft Access Base de données

Document Microsoft Word

Feuille de calcul Microsoft Excel WinRAR ZIP archive

Présentation Microsoft PowerPoint

Document Microsoft Publisher

الطريقة الثانية: من داخل أى مجلد على الحاسوب (أقراص، سطح المكتب، مجلدات) ننقر على مجلد جديد Nouveau Dossier ونقوم بعدها بتعديل اسم المجلد من لوحة المفاتيح.

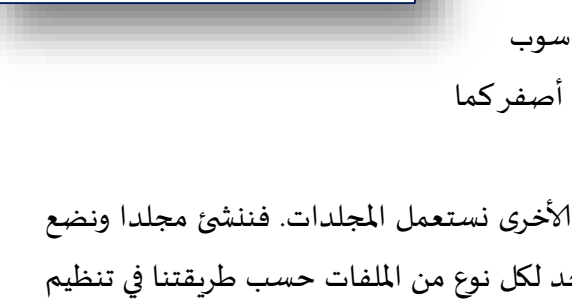

Arrière-plan du Bureau

Changer le thème

Connexions réseau

Options des dossiers

Changeur de fenêtre

Options graphiques Nouveau

Task Manager

Résolution d'écran Gadgets Personnaliser Registry Editor

1

Propriétés graphiques..

Personnalisation

Outils d'administration

Changer l'écran de veille

Comptes d'utilisateurs

Couleur et apparence de la fenêtre

Paramètres des Icônes du bureau

Programmes et fonctionnalités

### محاضرة

## الملفات والمجلدات والتعامل معها

|                              | dession               |               |                     |           | Deskamber dasse Name     | - | × |
|------------------------------|-----------------------|---------------|---------------------|-----------|--------------------------|---|---|
| Nouveau                      | dossier               |               | M I I               | • • • • • | Rechercher dans : Nooved |   |   |
| Organiser 👻 Inclure da       | ans la bibliotheque 🔻 | Partager avec | Nouveau dossier     |           |                          | • |   |
| 🔆 Favoris                    | Nom                   | -             | Wountere            | Type      | Taille                   |   |   |
| Bureau<br>Emplacements récer |                       |               | Le dossier est vide | -         |                          |   |   |
| Téléchargements              |                       |               |                     |           |                          |   |   |
|                              |                       |               |                     |           |                          |   |   |
| Bibliothèques                |                       |               |                     |           |                          |   |   |
| Images                       |                       |               |                     |           |                          |   |   |
| 👌 Musique                    |                       |               |                     |           |                          |   |   |
| 🚼 Vidéos                     |                       |               |                     |           |                          |   |   |
| 🤣 Groupe résidentiel         |                       |               |                     |           |                          |   |   |
| 19 Ordinateur                |                       |               |                     |           |                          |   |   |
| 👊 Réseau                     |                       |               |                     |           |                          |   |   |
|                              |                       |               |                     |           |                          |   |   |
|                              |                       |               |                     |           |                          |   |   |
|                              |                       |               |                     |           |                          |   |   |
| 0 élément(s)                 |                       |               |                     |           |                          |   |   |

#### تسمية ملف/مجلد

يمكنك تغيير اسم ملف أو مجلد بثلاث طرق

 باستعمال الفأرة ننقر بالزر الأيمن على الملف أو المجلد المراد تغيير اسمه ثم نختار من القائمة إعادة تسمية Renommer ثم نكتب الاسم الجديد.

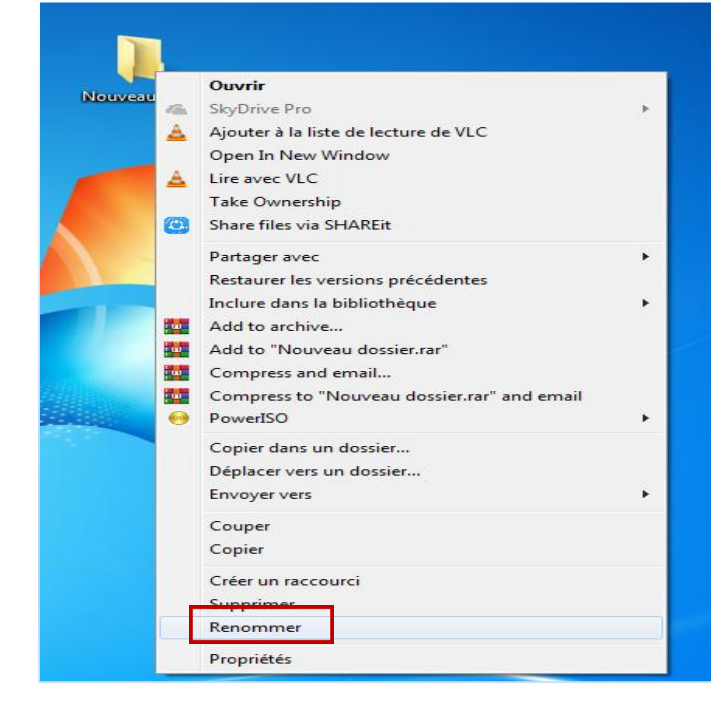

- باستعمال الفأرة أيضا ننقر في المرة الأولى على الملف أو المجلد لتحديده ثم ننقر مرة ثانية على اسم الملف أو المجلد حتى يكون قابلا لتعديله وتسميته. (زر الفأرة اليسار)
  - جاستعمال لوحة المفاتيح وبعد النقر على الملف أو المجلد المطلوب، نضغط على الزر F2 في لوحة المفاتيح ليكون الاسم قابلا للتعديل والتسمية أيضا.

حذف ملف/مجلد:

1. لحذف ملف معين أو مجلد ننقر عليه بالزر الأيمن للفأرة لتظهر القائمة ونختار حذف Supprimer
 فتظهر علبة الحوار وننقر موافق لتأكيد الحذف.

|     | Ouvrir                                      |   |
|-----|---------------------------------------------|---|
| 4   | SkyDrive Pro                                | Þ |
| A   | Ajouter à la liste de lecture de VLC        |   |
|     | Open In New Window                          |   |
| A   | Lire avec VLC                               |   |
|     | Take Ownership                              |   |
| 0   | Share files via SHAREit                     |   |
|     | Partager avec                               | + |
|     | Restaurer les versions précédentes          |   |
|     | Inclure dans la bibliothèque                | Þ |
|     | Add to archive                              |   |
|     | Add to "Nouveau dossier.rar"                |   |
| w   | Compress and email                          |   |
| 100 | Compress to "Nouveau dossier.rar" and email |   |
| •   | PowerISO                                    | • |
|     | Copier dans un dossier                      |   |
|     | Déplacer vers un dossier                    |   |
|     | Envoyer vers                                | • |
|     | Couper                                      |   |
|     | Copier                                      |   |
| ۱., | <u>Créer un raccou</u> rci                  |   |
|     | Supprimer                                   |   |
|     | Renommer                                    |   |

- عن طريق لوحة المفاتيح يمكننا تنفيذ الحذف عبر الضغط على المفتاح Suppr وللحذف دون المرور
   على سلة المحذوفات نضغط على Shift + Suppr .
  - .3 يمكن الحذف أيضا عن الطريق <u>السحب نحو سلة المحذوفات ثم الإفلات.</u>

نسخ أو نقل ملف/مجلد

النسخ copier

لتنفيذ عملية النسخ نتبع الخطوات التالية: يقصد بنسخ ملف أو مجلد هو عمل نسخة مماثلة له مع تحديد وجهة أو موقع النسخة الجديدة في الحاسوب.

- .1 نحدد الملفات والمجلدات التي نريد نسخها.
- دنقر باليمين لتظهر القائمة المنسدلة ونختار الأمر نسخ copier
- 3. ننتقل إلى الوجهة المراد وضع النسخة فيها ثم ننقر باليمين مرة أخرى ونختار لصق coller

|     | Ouvrir                               |   |
|-----|--------------------------------------|---|
| -   | SkyDrive Pro                         | ÷ |
| 4   | Ajouter à la liste de lecture de VLC |   |
|     | Open In New Window                   |   |
| 4   | Lire avec VLC                        |   |
|     | Take Ownership                       |   |
| 0   | Share files via SHAREit              |   |
|     | Partager avec                        |   |
|     | Restaurer les versions précédentes   |   |
|     | Inclure dans la bibliothèque         | • |
| 100 | Add to archive                       |   |
|     | Add to "staps.rar"                   |   |
| 10  | Compress and email                   |   |
| 6   | Compress to "staps.rar" and email    |   |
| •   | PowerISO                             | • |
|     | Copier dans un dossier               |   |
|     | Déplacer vers un dossier             |   |
|     | Envoyer vers                         |   |
|     | Couper                               |   |
|     | Copier                               |   |
|     | Créer un raccourci                   |   |
|     | Supprimer                            |   |
|     | Renommer                             |   |
|     | Propriétés                           |   |

#### النقل Transfert

لنقل الملفات والمجلدات من مكان لآخر نتبع نفس خطوات النسخ إلا الخطوة الأولى نختار الأمر قص بدلا من نسخ

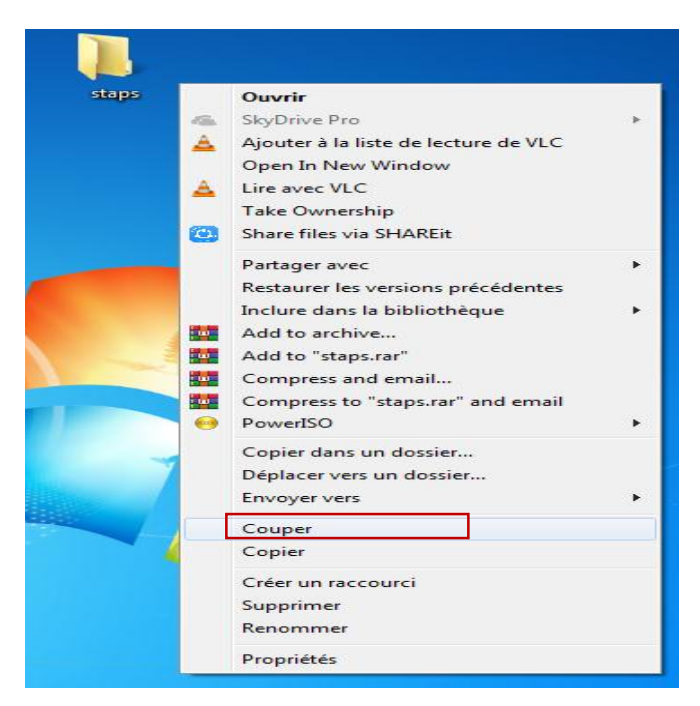

النقر باليمين على ملف⁄ مجلد

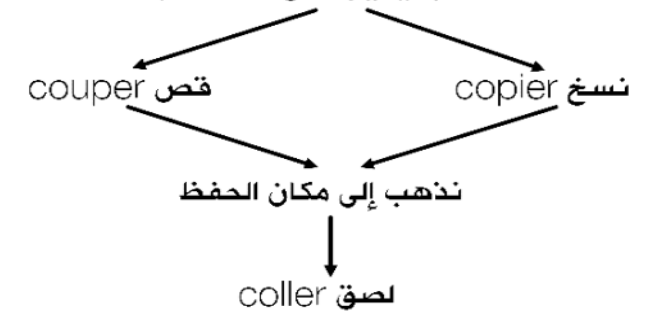

مسار الوصول للملف / المجلد:

يمكن التعرف على مسميات الأقراص ومحتوياتها من ملفات ومجلدات باتباع الخطوات التالية:

- 1- انقرعلی خیار کمبیوتر Ordinateur
- -2 سيعرض النظام ايقونات الأقراص الصلبة والخارجية كما هو موضح:

| Gor Crdinater                                                                                                    | ur 🕨                                                                                                    |                                                                                                    | ▼ * <del>7</del> R | echercher dans : Ordinateur         |
|----------------------------------------------------------------------------------------------------|----------------------------------------------------------------------------------------------------|----------------------------------------------------------------------------------------------------|--------------------|-------------------------------------|
| Organiser 🔻 Propriété                                                                                                    | s système Désinstaller ou modifier un program                                                                                                    | mme Connecter un lecteur réseau                                                                                                    | »                  | E • 🗌 🔞                             |
| <ul> <li>★ Favoris</li> <li>■ Bureau</li> <li>③ Emplacements récer</li> <li>③ Téléchargements</li> <li>○ Bibliothèques</li> <li>○ Documents</li> <li>○ Musique</li> <li>○ Vidéos</li> </ul> | Disques durs (4)     Disque local (C:)     7,32 Go libres sur 146 Go     Disque local (E:)     11,3 Go libres sur 69,7 Go     Périphériques utilisant des supports c     Eccur DVD RW (Gs) | Nouveau nom (D:)<br>1,26 Go libres sur 27,9 Go<br>Disque local (F:)<br>3,79 Go libres sur 221 Go<br>de stockage amovibles (4)<br>Lecteur de CD (H:) |                    | Sélectionnez un fichier à afficher. |
| 輚 Groupe résidentiel                                                                                                    | Lecteur de CD (l:)                                                                                                    | Lecteur de CD (J:)                                                                                                    |                    |                                     |
| 🖳 Ordinateur                                                                                                    | 4 Autre (9)                                                                                                    |                                                                                                    |                    |                                     |
| 🙀 Réseau                                                                                                    | Corbeille<br>Dossier système                                                                                                    | Basculer entre les fenêtres                                                                                                    |                    |                                     |
| ABDERRAHMA                                                                                                    | N-PC Groupe de travail : WORKGROUP<br>Processeur : Intel(R) Core(TM) i3-23                                                                                                    | Mémoire : 4,00 Go                                                                                                    |                    |                                     |

3- انقر نقرا مزدوجا بالفارة (اليسار) على القرص المطلوب لتظهر المجلدات التي يحتويها كل قرص

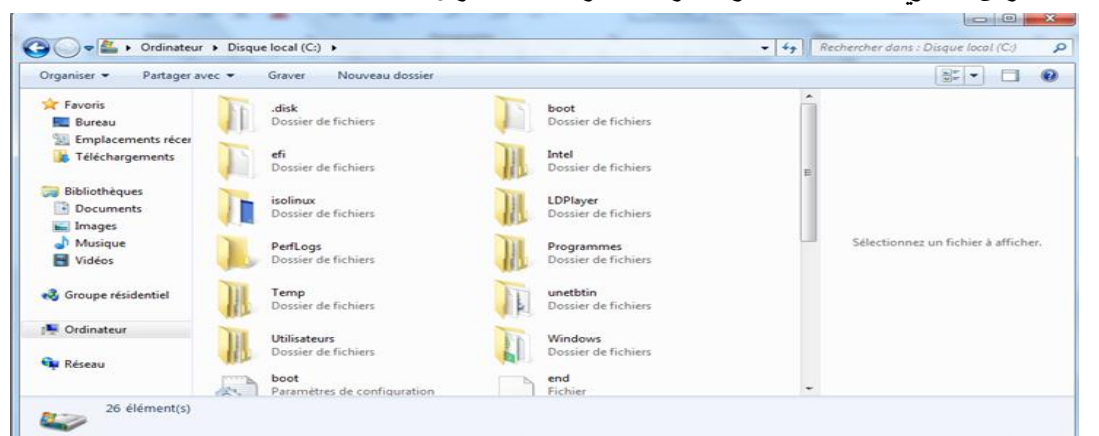

4- لعرض محتوىات المجلد المطلوب عرضه انقر عليه نقا مزدوجا .

ملاحظة: لمعرفة مسار الملف نقوم بالخطوات التالية:

- 1- نضغط عليه بزر بالفارة اليمين فتنسدل قائمة بهذا الشكل:
  - 2- نختار خیار خصائص Propriétés
- -3 من علبة الحوار التي تظهر يمكن معرفة مسار الملف أو المجلد
   Emplacement

| ans      | Ouvrir                                        |   |
|----------|-----------------------------------------------|---|
| april 6  | SkyDrive Pro                                  | • |
| A.       | Ajouter à la liste de lecture de VLC          |   |
|          | Open In New Window                            |   |
| <b>A</b> | Lire avec VLC                                 |   |
|          | Take Ownership                                |   |
| •        | Share files via SHAREit                       |   |
|          | Partager avec                                 | • |
|          | Restaurer les versions précédentes            |   |
|          | Inclure dans la bibliothèque                  |   |
|          | Add to archive                                |   |
|          | Add to "staps.rar"                            |   |
| -        | Compress and email                            |   |
|          | Compress to "staps.rar" and email<br>PowerISO |   |
|          | Copier dans un dossier                        |   |
|          | Déplacer vers un dossier                      |   |
|          | Envoyer vers                                  | • |
|          | Couper                                        |   |
|          | Copier                                        |   |
|          | Créer un raccourci                            |   |
|          | Supprimer                                     |   |
|          | Renommer                                      |   |

# الملفات والمجلدات والتعامل معها

| 🐌 Propriétés de           | e : staps                                                        |
|---------------------------|------------------------------------------------------------------|
| Général Parta             | ge Sécurité Versions précédentes Personnaliser                   |
|                           | staps                                                            |
| Type :                    | Dossier de fichiers                                              |
| Emplacement :             | C:\Users\Aer staps\Desktop                                       |
| Taille :                  | 0 octets                                                         |
| Taille sur le<br>disque : | 0 octets                                                         |
| Contenu :                 | 0 Fichiers, 0 Dossiers                                           |
| Créé le :                 | samedi 4 mai 2024, 15:19:36                                      |
| Attributs :               | Lecture seule (s'applique uniquement aux<br>fichiers du dossier) |
|                           | Caché A <u>v</u> ancé                                            |
|                           |                                                                  |
|                           |                                                                  |
|                           |                                                                  |
| L                         | OK Annuler Appliquer                                             |